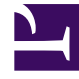

# **GENESYS**<sup>®</sup>

This PDF is generated from authoritative online content, and is provided for convenience only. This PDF cannot be used for legal purposes. For authoritative understanding of what is and is not supported, always use the online content. To copy code samples, always use the online content.

### Genesys Rules System Deployment Guide

Installing the GRAT Component

5/14/2025

## Installing the GRAT Component

#### Contents

- 1 Installing the GRAT Component
  - 1.1 Purpose
  - 1.2 Prerequisites
  - 1.3 Procedure

#### Purpose

To run the the installation package for the GRAT after the applications are configured in Configuration Manager.

#### Prerequisites

- Configuring the Rules Repository Database
- Creating the GRAT Application Objects in Configuration Manager

#### Procedure

- 1. From the host on which the GRAT is to be installed, locate and double-click **Setup.exe** in the **rulesauthoring** folder of the Genesys Rules System CD.
- 2. Click **Next** on the **Welcome** screen of the installation wizard.
- 3. Enter the connection parameters to connect to Configuration Server (**Host**, **Port**, **User name**, and **Password**).
- 4. On the Client Side Port Configuration screen, if you do not want to configure client-side port parameters, leave the checkbox empty and click Next. If you do want to configure these settings, select the checkbox to display to additional options: Port and IP Address. Enter values for these options and click Next.
- 5. Select the GRAT application that you created in **Creating the GRAT Application Objects in Configuration Manager**. Click **Next**.
- 6. Specify the destination directory for the installation, or accept the default location, and click **Next**.
- 7. Enter the host and port of the optional backup Configuration Server and click Next.
- 8. Enter the number of times that the GRAT Server application should attempt to reconnect to Configuration Server (Attempts) and the amount of time (**Delay**) between attempts. Click **Next**.
- On the screen that is shown in Creating the GRAT Application Objects in Configuration Manager, specify the name of the rules authoring *client* application and click Next.

| Genesys Installation Wizard                             | ×                                        |
|---------------------------------------------------------|------------------------------------------|
| Configuration Parameter                                 |                                          |
| Configuration Parameter Specify Client Application Name | Application Name: Rules_Authoring_Client |
|                                                         |                                          |
|                                                         |                                          |
|                                                         |                                          |
|                                                         | < <u>B</u> ack <u>N</u> ext > Cancel     |

Specify the Rules Authoring Client Application Name

- 10. Select Application Server Type. Click Next.
- 11. Click Install.
- 12. Click Finish.

#### **Next Steps**

• Before using GRAT, you will need to set up users and roles. See **Role Task Permissions** and **Configuring a User** for more information.